## How to Generate Lottery Count Sheet Report

1. From Store, open the Lottery Count Sheet Report menu. This will show the Lottery Count Sheet Report screen.

2. Filter the details as:

• Store - select the Store number to include only those lottery sales from the specific store

| Lottery Co | ount Sheet Report | —    | ×     |
|------------|-------------------|------|-------|
| Generate   | Close             |      |       |
| Details    |                   |      |       |
| Store      | 1001              |      | ٩     |
|            |                   |      |       |
|            |                   |      |       |
|            |                   |      |       |
| ? 🔘        | ♀ 0.95s   Ready   | ₿ Re | fresh |

3. Click the Generate button. This will open the Report Viewer - Lottery Count Sheet report and will display the ff. values:

- Store
- Bin #
- Game
- Description
- Book #
- Direction
- Begin Count
- Ending Count